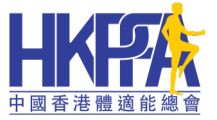

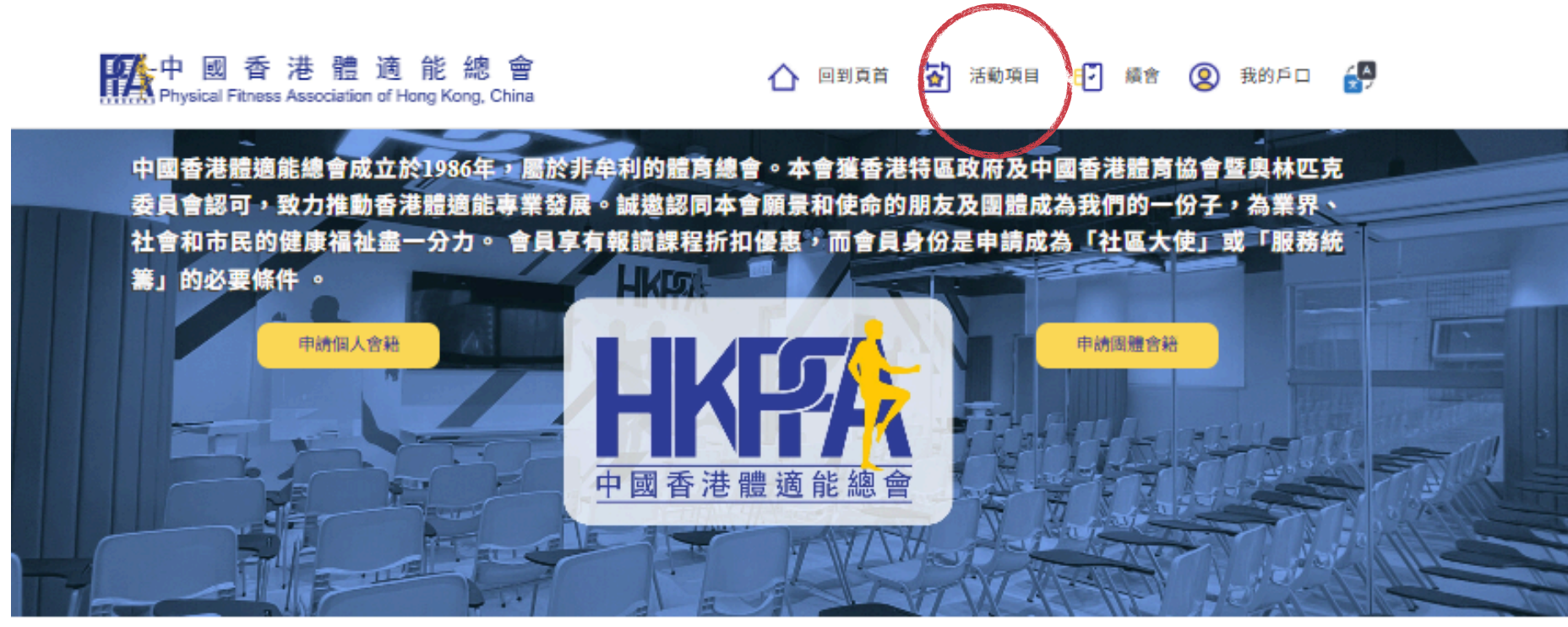

#### 報名參加活動

1.閣下可以在任何頁面,點擊紅圈內的(活動項目)前進到<報名活動> 專頁

### 1.延續教育活動

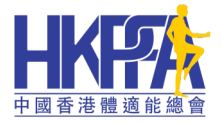

#### 報名參加活動

#### 中国香港遭遊能總會致力營辦各種體遊能專業證書課程和考試,培訓優質的體遊能導師及專業人員。 同時,透過主辦或協助其他機構舉

行不同形式的鱧能活動,將健康鱧適能的訊息廣達於社區。

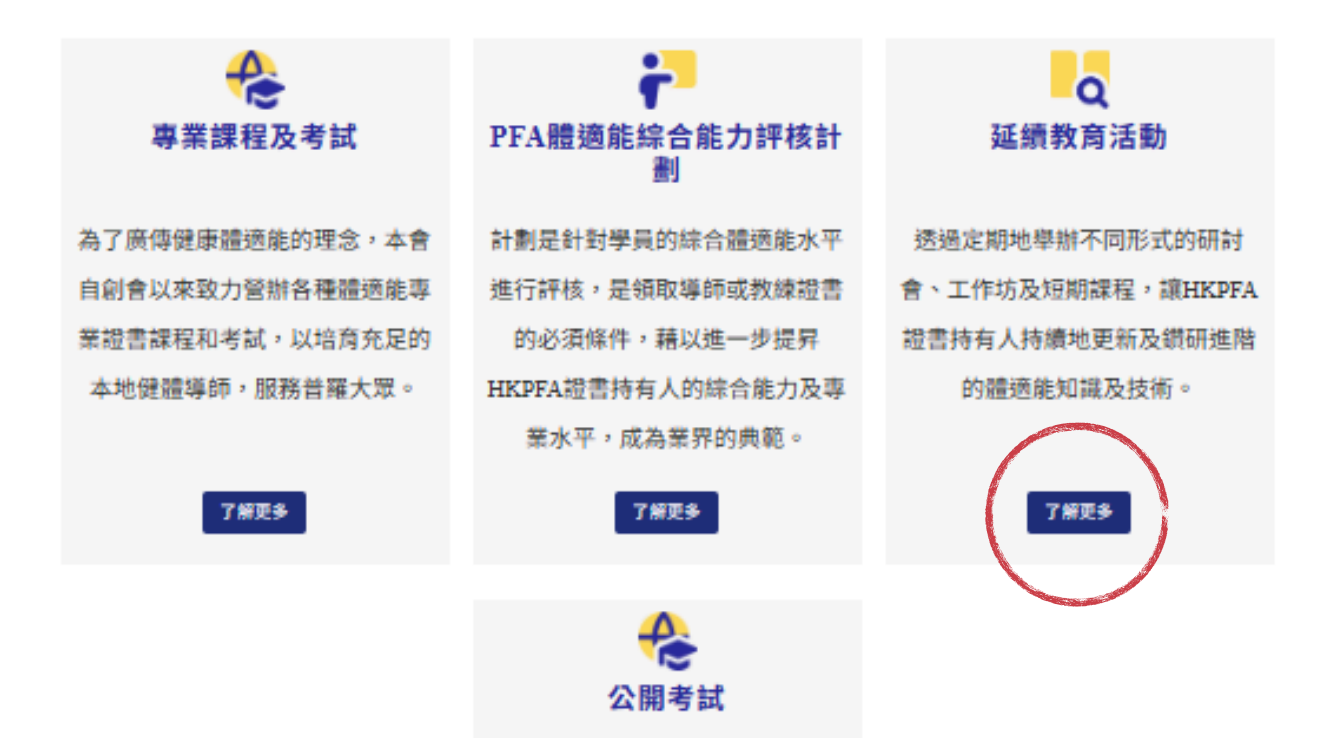

# 1.任何延續教育工作坊的活動將在此頁面刊登 2.點擊了解更多,即可以前往刊登頁面

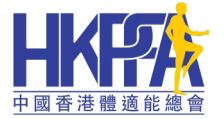

#### 報名參加活動

中国香港遭遊能總會致力營辦各種體遊能專業證書課程和考試,培訓優質的體遊能導師及專業人員。 同時,透過主辦或協助其他機構舉

行不同形式的鱧能活動,將健康鱧適能的訊息廣達於社區。

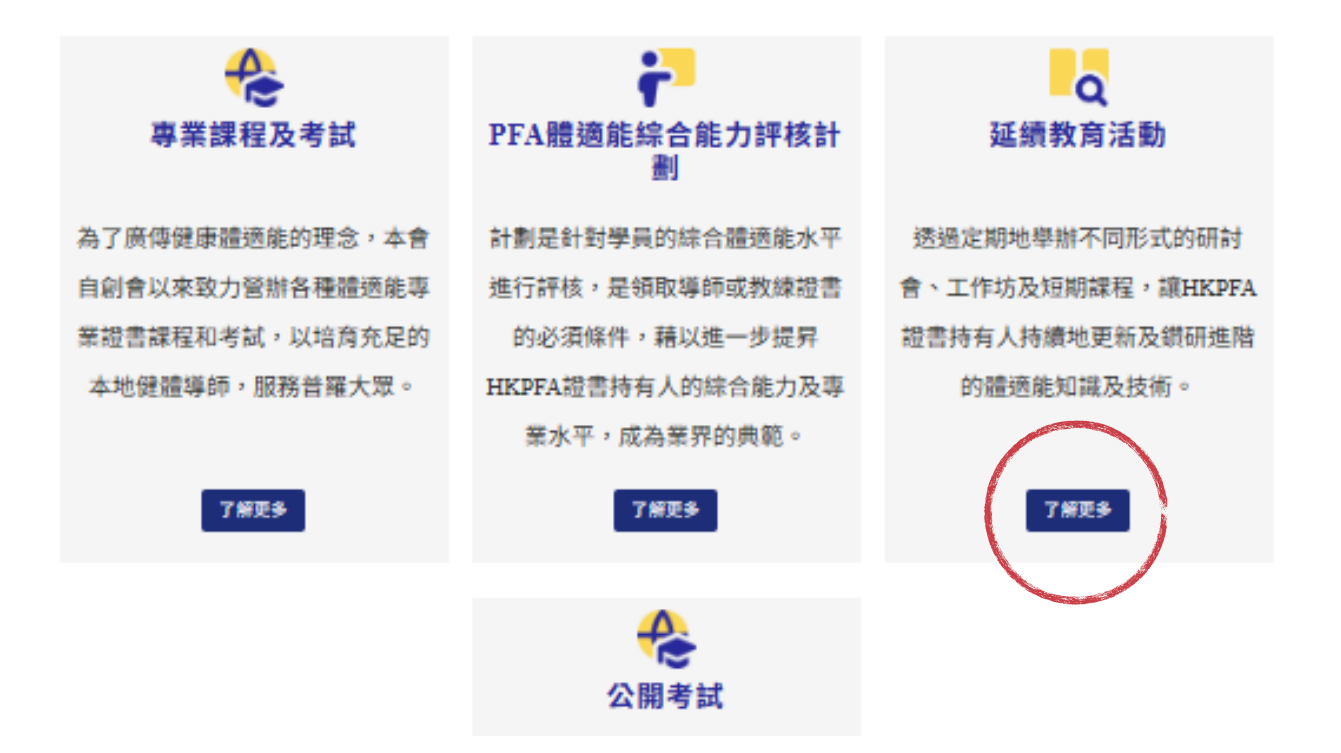

1.任何延續教育工作坊的活動將在此頁面刊登
2.點擊了解更多,即可以前往刊登頁面

### 2.刊登頁面

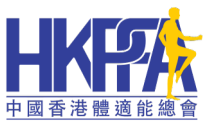

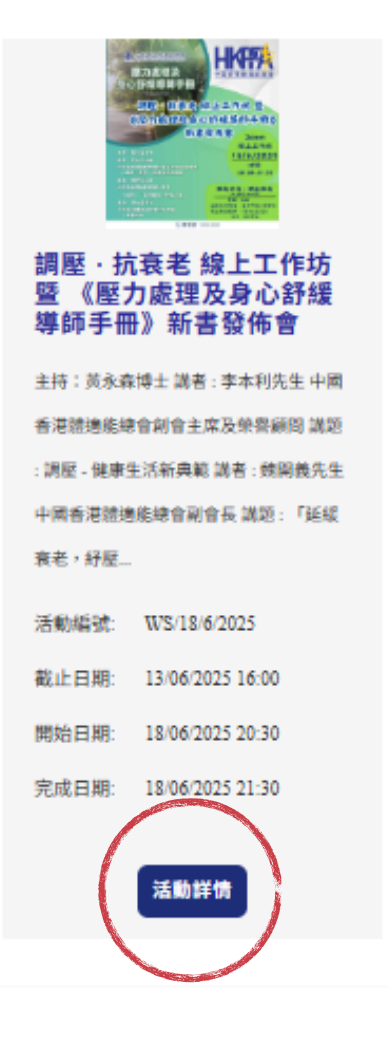

© 2025 Physical Fitness Association of Hong Kong, China (HKPFA)

#### 1. 點擊紅圈內的<活動詳情>即可進入報名系統

### 3.活動詳情

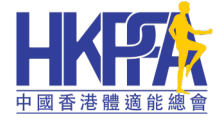

#### 調壓 · 抗衰老 🍅 🔓 **价 方 暨 《壓力處理及身心舒緩導師手冊》新書發佈會** 主持:黄永森博士 講者:李本利先生 中國香港體適能總會創會主席及榮譽顧問 講題:調壓-健康生活新典範 講者:魏開義先生 中國香港體適進任 ,司會長 講題:「死」、老,紓壓人生」 訮 . 黄永森博士 國香港體適能總會行政總監 新書發佈 活動 課程標題 課程類別 開始時間 結束時間 18/6/2025 18/6/2025 20:30:00 Continuing Education Programs 18/6/2025 21:30:00 Zo 需要證書: 學歷程度: **Registration Fee** Event Registration Type Vembership Type 費用: Non-Member Continuing Education Programs 0.00 條款及細則: 立即報名

1. 黃圈中的是上堂資訊, 報名前請了解清楚。

2.費用將會根據閣下是否會員自動變更

3. 如閤下有興趣即可點擊立即報名

### 3.非現有用戶報名

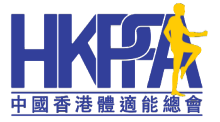

#### 活動申請

| 申請資訊              |         |                            |  |  |
|-------------------|---------|----------------------------|--|--|
| 資料                |         | 活動詳情                       |  |  |
| 4字 (英文) *         |         | 活動                         |  |  |
|                   |         | W\$/188/2025 X 0           |  |  |
| 生氏 (英文) *         |         | 註冊類型*                      |  |  |
|                   |         | 活取                         |  |  |
| 姓氏 (中文)           |         |                            |  |  |
|                   |         | F.5或以上<br>● 否 ○ 是          |  |  |
| 名字 (中文)           |         | 10 H                       |  |  |
|                   |         | 7/6.171                    |  |  |
| 生別                |         | 用気管を行ったという場合の必要の、          |  |  |
| <b>巡</b> 取        |         | 季回設元(六述百報模誌在有使用)<br>● 否 ○是 |  |  |
| 出生日期              |         |                            |  |  |
| DD/MM/YYYY        | <b></b> |                            |  |  |
| 夏分還號碼(前 4 個字母和數字) |         |                            |  |  |
|                   |         |                            |  |  |
| ₹子郵件 *            |         |                            |  |  |
|                   |         |                            |  |  |
| 手提電話 *            |         |                            |  |  |
| 提供電話號碼            |         |                            |  |  |
| 生宅電話              |         |                            |  |  |
| 提供電話號碼            |         |                            |  |  |
| 和古地山              |         |                            |  |  |
| in all vite vite  |         |                            |  |  |
|                   |         |                            |  |  |
|                   |         |                            |  |  |

1.請填妥表格, F.5或以上;學歷豁免選擇是(同事會聯絡索取證明) 2.註冊類形選擇<Course>

3.點擊下一步,即可以遞交表格

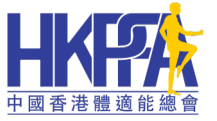

### 3.非現有用戶報名

活動申請

|                         | 註冊狀態 |  |
|-------------------------|------|--|
| 你已報名此活動,請注意電話或電郵作進一步確認。 |      |  |
|                         |      |  |
|                         |      |  |
| 送出                      |      |  |

1. 見到此頁面代表同事已經收到您的申請。

2.請留意,系統會電郵一封<啟用帳戶通知 Account Activation Notice> 請創建你專屬帳戶。

## 中國香港體適能總會

### 3.現有用戶報名

#### 活動註冊表

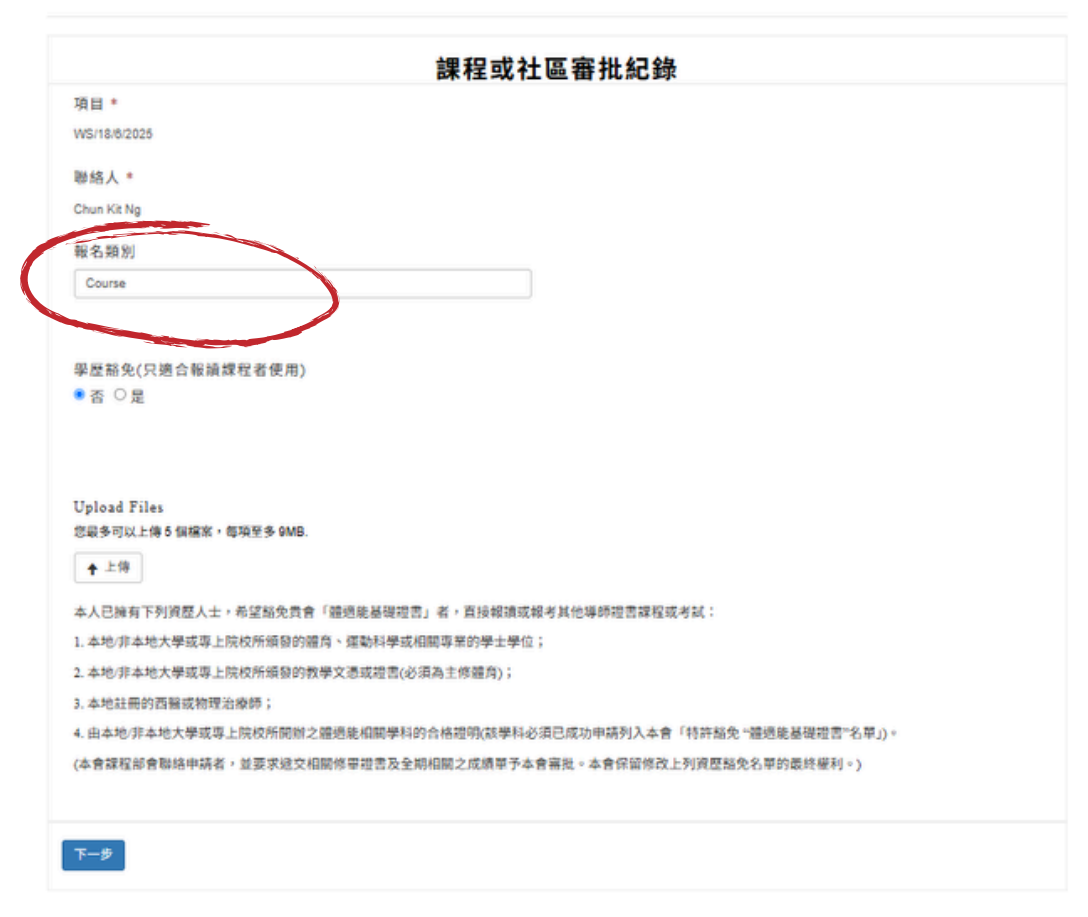

### 1.報名類別選擇<course> 2.點擊下一步

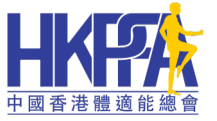

### 3.現有用戶報名

活動申請

|                         | 註冊狀態 |
|-------------------------|------|
| 你已報名此活動,請注意電話或電郵作進一步確認。 |      |
|                         |      |
|                         |      |
| 送出                      |      |

#### 1. 完成報名,等待同事確認。